## A...kademie der bildenden Künste Wien

## Umleitung der Akademie Mails auf eine private E-Mail Adresse

| Über<br>ja(jakademie der |             |        | r500003@student.akbild.ac.at 🙂 Abmelden |
|--------------------------|-------------|--------|-----------------------------------------|
| Wer                      |             |        |                                         |
| Einstellungen            | Filtersätze | Filter |                                         |
| Einstellungen            | roundcube   |        |                                         |
| Ordner                   |             |        |                                         |
| Identitaten              |             |        |                                         |
| Schneilantworten         |             |        |                                         |
| Filter                   | + 🌣-        |        |                                         |

Unter "*Einstellungen*" > "*Filter*" auswählen und auf das + Symbol in der Filterspalte klicken.

Unter den Filterdefinitionen einen beliebigen Namen wählen und diesen Filter für "alle Nachrichten" markieren. Als Aktion "Nachricht umleiten an" auswählen und die E-Mail Adresse eintragen an welche die Mail umgeleitet werden soll. Abschließend mit "Speichern" bestätigen.

| Jaf akademie der<br>bildenden künste<br>wien<br>Einstellungen Filtersä |            | 🔀 E-Mail 👤 Adressbuch 🔅 Einstellungen 🧃                                                                                                    |
|------------------------------------------------------------------------|------------|----------------------------------------------------------------------------------------------------|
| Einstellungen Filtersä                                                 |            |                                                                                                    |
| Einstellungen Filtersä                                                 |            |                                                                                                    |
|                                                                        | tze Filter | Filterdefinition                                                                                                    |
| Einstellungen  Ordner  Schnellantworten  Filter                        | ð- + ð-    | Filtername: Imleitung            Für eingehende Nachrichten: <ul> <li>             trifft auf alle folgenden Regeln zu</li> <li>             trifft auf eine der folgenden Regeln zu</li> <li>             alle Nachrichten         </li> </ul> führe folgende Aktionen aus: <ul> <li>             Kachricht umleiten an         </li> <li>             folgond2@akbild.ac.at             </li> </ul> Kachricht umleiten an               folgond2@akbild.ac.at             Filter deaktiviert |